1

| 特征                                             |                                      |                                 |                           |                         |                                                                                                    | voice y epp otyphil Recorder                                                                                                    |
|------------------------------------------------|--------------------------------------|---------------------------------|---------------------------|-------------------------|----------------------------------------------------------------------------------------------------|----------------------------------------------------------------------------------------------------|
|                                                |                                      |                                 |                           |                         |                                                                                                    | 目录                                                                                                    |
| 什么是<br>数码录音                                    | <b>数码录音笔</b><br><sup>笔就是一个通速</sup>   | <b>)</b><br>电子存储器代替代            | 转的磁带储存声                   |                         | ■ 浏览扫描(Intro-Scan )功能                                                                                                    | 特征1 新政                                                                                                    |
| ■ 最长录                                          | 音时间(大约                               | )                               |                           |                         | 你可以通过听每投录音的前10秒钟,而在繁多的录音资料中快速找到你所需要的东西。                                                                                                    | 使用方法<br>● 打开/关闭电源                                                                                                    |
|                                                | SP<br>(普通录音)                         | HQ<br>(高音质)                     | SHQ<br>(超高音质)             | MP3 FOLDER<br>(MP3 文件夹) | ■ 语音编辑和发送电子邮件(E-mail)<br>功能                                                                                                    | ● 录音6 滿<br>● 播放7 示<br>● 播放速度控制以能8                                                                                                 |
| BR-1160M                                       | 4 <del>_</del><br>20 ∙               | 1+                              | 45 •                      | -                       | 上载义件到FC后,你能够用语首播放程序编辑<br>录音文件和发送电子邮件。                                                                                                    | • 删除                                                                                                    |
| BR-1320                                        | 8 <del>+</del><br>50 ∙               | 2 <i>-</i> +<br>10 ∙            | 1 <del>_;</del> ∸<br>30 ∙ | -                       | ¥ 1                                                                                                    | 便捷功能设置                                                                                                    |
| BR-1640                                        | 17 <u></u><br>40 ∙                   | 4 <u>+</u><br>20 ∙              | 3 <u>+</u><br>8 ∙         | -                       | and the                                                                                                    | <ul> <li>录音搜索功能</li></ul>                                                                                                    |
| <ul> <li>数字界<br/>你能从PC</li> <li>重复播</li> </ul> | <b>面功能</b><br>上上載或下載录<br>放功能         | ,<br>音文件,包括M                    | IP3文件。                    |                         |                                                                                                    | ・ VOR Jn能     2       · 活筒様式选择功能     12       · 录音様式选择功能     12       · 背光显示功能     13       · 低音控制功能     13       · 重复播放功能     14 |
| 你能重复<br>■ 麦克风<br>你能根据<br>敏感度。                  | 的欣赏你想听的<br><b>录音模式选</b> 打<br>声源的距离,周 | 录音文件。<br>圣 <b>功能</b><br>围嗓音的程度, | 等等。 设定话能                  | 前的                      |                                                                                                    | 与电话连接录音                                                                                                    |
| ■ 声控录<br>你可以把:                                 | <b>音(VOR ) 耳</b><br>机器设置成仅由          | 力能<br>声音来控制录音                   | o                         | A                       |                                                                                                    |                                                                                                    |
| ■ 自动断<br><sub>数字录音</sub>                       | <b>电功能</b><br>机超过1分钟未                | 用,会自动关闭                         | 围电源。                      |                         | VIII                                                                                                    | <a href="million-system"></a>                                                                                                    |
| ■ <b>录音文</b><br>录音文件<br>MP3 文件                 | <b>件夹管理功</b> 角<br>能够储存在四个<br>能够归类储存在 | ピ<br>不同的文件夹中<br>™P3 文件夹中        | (A, B, C, 和 I             | D)。                     | and the second second s | 规格34                                                                                                    |

+

2

概述

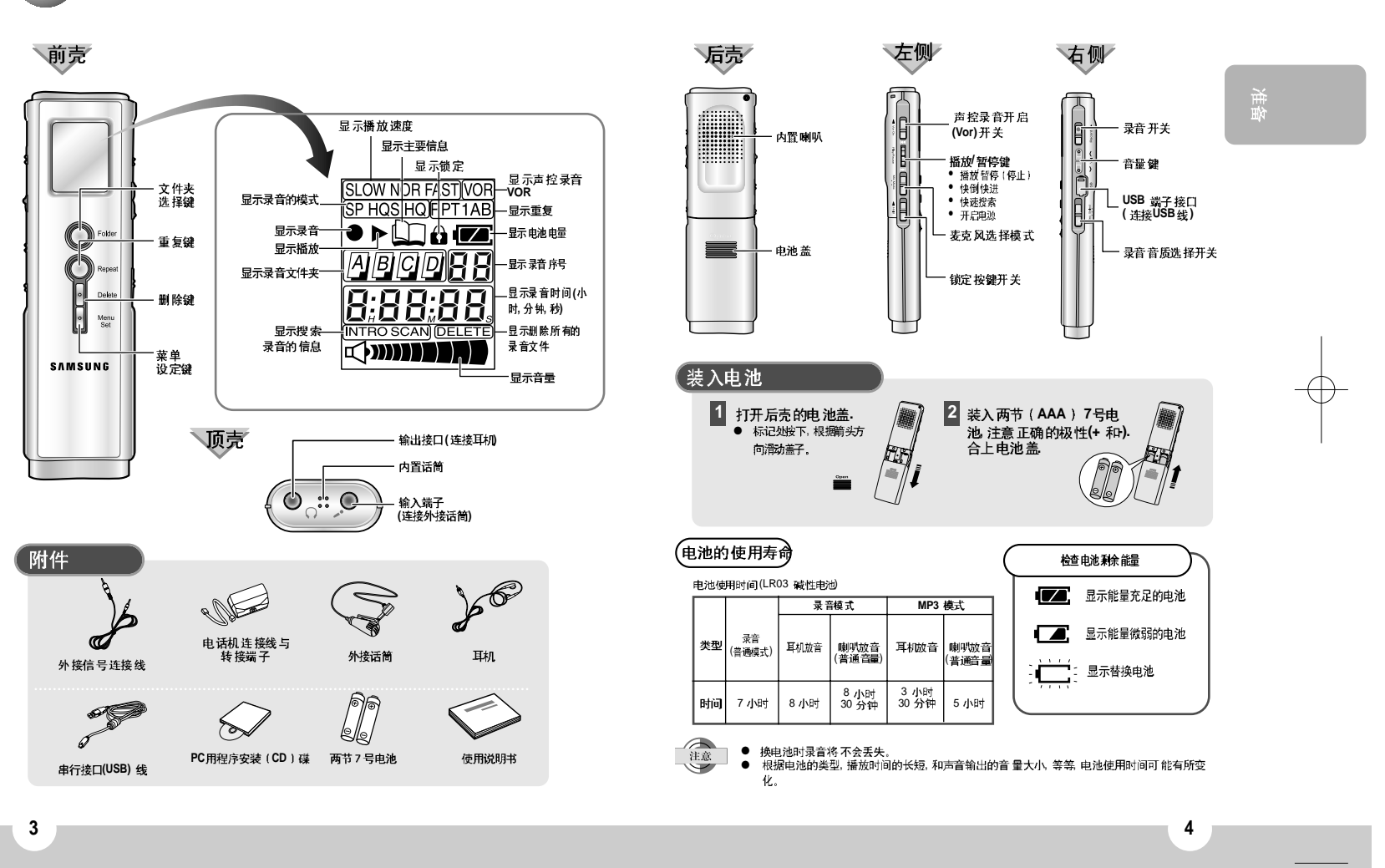

| 使用方法                                                                                                    | voice yepp/ Digital Becorder                                                                                                    |
|----------------------------------------------------------------------------------------------------|----------------------------------------------------------------------------------------------------|
| 打开/关闭电源                                                                                                    | <b>录音</b><br>你既能够用内置也能够用外置活筒录音。                                                                                                    |
| 引力化協//     大内化協//       当录音笔在未锁定状态,<br>按Play/Pause 按钮。     当录音和播放都在停止状态时,向<br>上滑动Hold开关。       电题开启     电源关闭。                                  | 1 按Play/Pause 鍵打开电源(参见第5页)。                                                                                                    |
| <ul> <li>● 当电源关闭时,如果你向上滑动<br/>Record 键,电源将开启并且开<br/>始录音。</li> <li>● 超过1分钟未使用本机将自动关闭电源。</li> </ul>                                              | 2       按Folder 鍵选择储存录音的文件夹。       漸         ● 每按一下比键 显示的文件夹如下 A + B + C + D + 「 ∩P3 (MP3). 从A,       漸                                                                                                    |
| <b>设定锁定功能</b><br>保持现有的機式下,所有的按键都失效。<br>然而,录音功能在锁定状态下仍能使用。<br><b>向上滑 动Hold 开关.</b><br>• 录音笔现在设定关频定状态。<br>****<br>****************************** | 3 向上滑动Record 开关。<br>• 录音开始 并且显示器上显示录音号吗和叩响。<br>• 录音开始 并且显示器上显示录音号吗和叩响。<br>• 每个录好的文件都被指定一个录音号码这些录音号码自动从前一个号码递<br>增 至多可能99 个。它们均被保存在每个相应的文件夹里。<br>如果录音被安排在MP3 文件夹内文件夹者自动的转向入,<br>如果灵音被安排在MP3 文件夹内文件夹者自动的转向文件夹B。<br>• 话筒直刻引作声源。 |
| 使用耳机欣赏<br>你能欣赏当前被录制或播放的声音。                                                                                                    | <ul> <li>● 泉音时,除VOR和Hold功能外,其他的功能都是不起作用的。</li> <li>● 泉音时如果你插入耳机可以听到当前录音声音。</li> </ul>                                                                                                    |
| 耳机与输出端子连接。<br>耳机内可以听到声音。<br>按Vol 键调整输出的音量。                                                                                                    | <ul> <li>□ 元 次 次 日</li> <li>① 社下 滑动 Record 开关。</li> <li>● 录音停止,并且自动保存当前录音</li> <li>○ 文件。</li> <li>④ 显示可用录音时间。</li> </ul>                                                                                                    |
|                                                                                                    | LCD 显示器 上显示的信息         ● Full - n: 显示文件夹(A, B, C, 和D)已满 每个包含99个文件。         ● Full - d: 显示诸存已满。         ● S FILE: 显示正在(储存现在的录音文件。                                                                                             |
|                                                                                                    |                                                                                                    |
|                                                                                                    | $\Psi$                                                                                                    |

| 使用方法继续                                                                                                    |                                                                                                    |    |
|----------------------------------------------------------------------------------------------------|----------------------------------------------------------------------------------------------------|----|
| 播放                                                                                                    | 播放速度控制功能<br><sup>播放时不能调整播放速度。</sup>                                                                                    |    |
| 按Play/Pause 鍵打开电源 (参见第5页)。                                                                                                    | 慢速播放                                                                                                    |    |
|                                                                                                    | 停止模式下                                                                                                    |    |
| 2 按 Folder 键选择你想播放文件的文件夹。                                                                                                    | 1 短暂地按Menu Set 键,直到显示器上显示 'SLOW'。<br>● 'SLOW'闪烁                                                                        | 操  |
| ● 每按一下此键显示的文件夹如下 A → B → C → D → 「 パP ∃ (MP3)。                                                                                                    | <ul> <li>2 持续按住Menu Set 键。</li> <li>● 'SLOW' 显示在显示器上,然后当按<sup>Play/Pause</sup> 键时 慢递播放录音文件。</li> </ul>                 | μ. |
| 3 上下滑动Play/Pause按纽,选择你想播放文件的记录号码。                                                                                                    | 常速播放                                                                                                    |    |
| t空Play/Pause 键                                                                                                    | 停止模式下                                                                                                    | _4 |
|                                                                                                    | 1 短暂地按Menu Set 鍵直到显示器上显示 'NOR'。<br>● 'NOR' 闪烁                                                                          |    |
| <ul> <li>אטון אטינארול אינער אינער אינער אינער און אינער אינער אינער אינער אינער אינער אינער אינער אינער אי<br/>אינער אינער אינער אינער אינער אינער אינער אינער אינער אינער אינער אינער אינער אינער אינער אינער אינער אינער אינע<br/>אינער אינער אינער אינער אינער אינער אינער אינער אינער אינער אינער אינער אינער אינער אינער אינער אינער אינער אינער<br/>אינער אינער אינער<br/>אינער אינער אינער אינער אינער אינער אינער אינער אינער אינער אינער אינער אינער אינער אינער אינער אינער אינער אינער</li></ul> | 2 持续按住Menu Set 键。                                                                                                    |    |
| 暂停播放         调整声音输出音量                                                                                                    | ● NUK 显示在显示器上,然后当按hayiPause 键时 正常速度播放录首文件。                                                                             |    |
| 按Play/Pause 键。<br>● 插版程停。<br>● 在0到20之间调整音量。                                                                                                    | 快速播放                                                                                                    |    |
| • 再掬此键, 继续播放。                                                                                                    | 停止模式下                                                                                                    |    |
| 选择声音文件中特殊的一曲                                                                                                    | 1 短暂地按Menu Set 鍵直到显示器上显示'FAST'。                                                                                        |    |
| 快速向前搜索(播放时) 快速向 后搜索(播放时)<br>滑动并且按住Play/Pause鍵超过3 滑动并且按住Play/Pause鍵超过3<br>秒。 秒。                                                                                                    | 2 持续按住Menu Set 键。<br>● 'FAST' 显示在显示器上然后当按Play/Pause 键时 快速模式播放录音文件。                                                     |    |
| <ul> <li>向丁滑动Play/Pause 键数码录音笔将</li> <li>向丁滑动Play/Pause 键数码录音笔将</li> <li>快速向前搜索。松开比键、快速向后搜索。松开比键、快速向后搜索。松开比键、快速向后搜索。松开比键、快速向后搜索。水开比键、快速向后搜索。水开比键、快速向后搜索。水开比键。</li> <li>中市外播放。</li> </ul>                                                                                                    | <ul> <li>注意</li> <li>在开始播放前设 定播放速度。</li> <li>注意不能调整MP3文件播 放速度。</li> <li>如果已替换电池或者已关闭电源,播放速度将自动转回正常(NOR 模式)。</li> </ul> |    |
|                                                                                                    |                                                                                                    |    |
| 7                                                                                                    |                                                                                                    |    |

 $\oplus$ 

| 删除                                                                                                    | 删除所有的录音                                                                                                    |    |
|----------------------------------------------------------------------------------------------------|----------------------------------------------------------------------------------------------------|----|
| 删除单个的录音                                                                                                    | 一次性删除机器内储存的所有录音文件。                                                                                                    |    |
| 你可以删除一个选定的录音号码。                                                                                                    | 停止模式下                                                                                                    |    |
| <ul> <li>投Play/Pause键打开电源(参见第5页)。</li> <li>按Folder 键选择一个文件夹。</li> </ul>                                                                                   | 1       短暂地按Menu Set 键直到显示器上出现'Delete'。         • 'Delete' 闪烁.         2       持续地按住 Menu Set 键。         • 'DEL All'显示并且删除所有录音文件。         • 当'Delete' 闪烁时,如果在5秒中内按了其他键,取消删除过程。 |    |
| 6                                                                                                    | 删除当前播放的录音文件                                                                                                    |    |
| 3 滑动Play/Pause 键 选择你想删除文件的录音号码。                                                                                                    | 你也可以删除当前播放的录音信息。<br><b>播放印,持续地 按住Delete 键。</b><br>● 被播放印录音信息被删除。                                                                                                    |    |
| <ul> <li>4 持续按住Delete 键。</li> <li>选择的录音号码被删除并且其余的录音号码将自动类推调整。</li> <li>每次短暂的按 Delete 键,在录音号码和文件夹之间选择选项,选定选项<br/>闪烁。</li> </ul>                            | <ul> <li>         ● See See See See See See See Se</li></ul>                                                                                                    | -( |
|                                                                                                    | 行录音。 如图所示连接外接话筒。                                                                                                    |    |
| 删除一个文件夹内所有的录音号码         你可以删除文件 夹内储存的所有录音文件。         1       按 Folder 键选择你想删除的文件夹。         2       短暂地按 Delete 键。         • 选择的文件夹内添。         • 选择的文件夹内添。 | 录音方法参见第6页。                                                                                                    |    |
|                                                                                                    |                                                                                                    |    |

 $\oplus$ 

|   | 便捷功能设置 |
|---|--------|
| × |        |

#### 录音文件搜索功能

能对指定的一个文件夹的每个录音段落的前10秒进行扫描播放,所以方便简易搜索到需要的一个特定录音 段落.

1

#### 2 持续地按住 Menu Set 键.

● "INTRO SCAN" 显示并且对指定的一个文件夹的每个录音段落的前10 秒进行扫描播放

#### 主要信息标示功能

如果你有重要的 信息 用它能标示出来.

停止模式下

短暂的按 Menu Set 键直到显示 🛄 。 1 • 🛄 闪烁

2 持续地 按住 Menu we we 。 持续地按住 Menu Set 键。

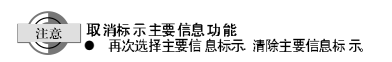

### 声控录音(VOR) 功能

VOR (声控录音) 功能 只有当录音机测试到有声音或声响时才记录录 音·否则·它的记录处于暂 停状态。

| 设定 VOR 功能       | 取消 VOR 功能       |
|-----------------|-----------------|
| 向上滑动 Vor On 按键。 | 向下滑动 Vor On 按键。 |

#### 麦克风选择模式功能

你能根据声源的距离,周围噪音的程度,等等。设定话筒的敏感度。

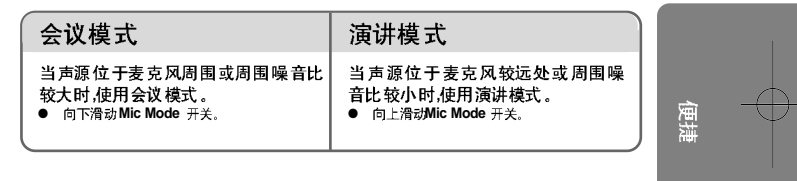

#### 录音音质模式选择功能

使用Rec Select 开关档次,选择需要的录音音质模式。

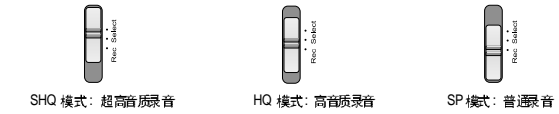

注意 ● 当你选定一种录 音音质模式时 显示器上会显示 出来。

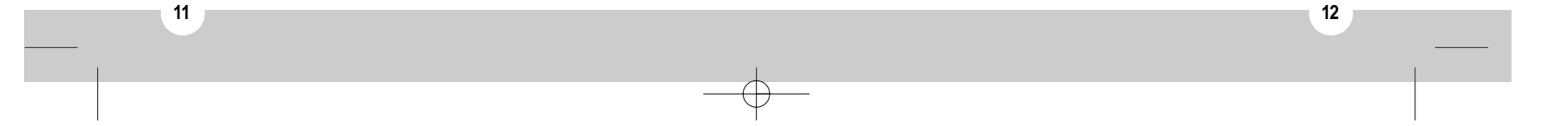

注意

 低音控制功能只在MP3 模式下起作用。

便捷功能设置(继续)

# 背光显示功能 你每按一次键时, LCD 显示器的背光灯 就发亮。 设定背光 1 按 Menu Set 键直到显示 'EL ON'。 ● 'EL ON' 闪烁 显示功能 一直按 Menu Set 键。 "EL ON" 消失,然员CD背光灯在每次按键的发亮。 取消背光 1 按 Menu Set 键直到显示 'EL OFF'。 ● 'EL OFF' 闪烁。 显示功能 2 <u>一直按住Menu Set键。</u> ● 'EL OFF' 消失并且取消比功能。 低音控制功能 设定低音 1 按Folder 键选择MP3文件夹。 控制功能 2 按Menu Set 键直到显示'b\_\_06'。 ● 'b\_\_06' 闪烁 一直按Menu Set 键。 3 4 按 Vol键选择需要的低音标准。 ● 你能在0 到12之间调整

#### 重复播放功能

| 1 | 播放期间,在你要设定的区间<br>A-B起始处,短暂地按Repeat键。 | 2 | 播放期间,在你要设定的区间 A-B终结处,短暂地按<br>Repeat键。     |
|---|--------------------------------------|---|-------------------------------------------|
|   | ● A-B 区间的起点 <b>RPT A</b> 显示。         |   | ● 除RPT A'外,终点'B'也显示,<br>并且设定的区间 A-B 开始重复播 |

#### 重复当前的播放

- 播放期间,持续地按住Repeat键。
- 'RPT I'显示,并且重复地播放当前被播放的一曲录音。

#### 取消重复播放

- 再次按 Repeat 鍵。
- 重复播放停止。

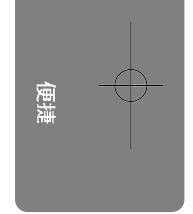

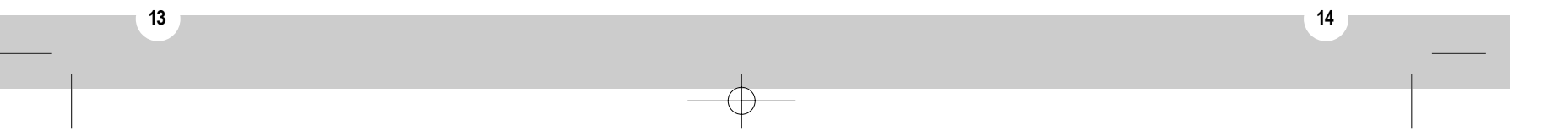

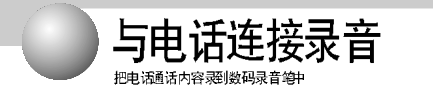

## 把数码录音笔与电话机连接

通过电话转接端 子把电话机与数码录音笔按下 图方法连接 但是,手机与数码电话机不能连接。

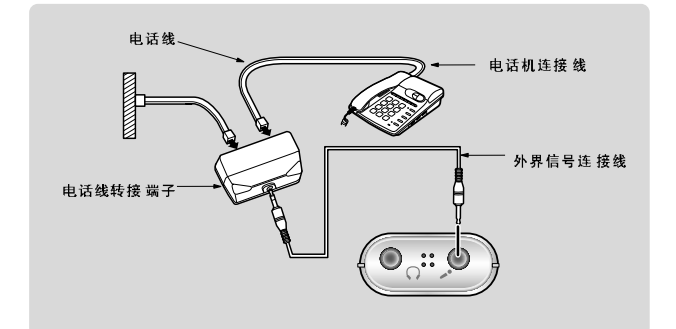

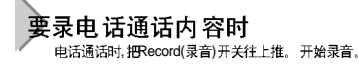

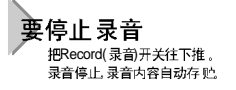

注意 录音的音质与对方的电话机的音质及对方说话的声音环境有关。 与电话机连接时,应把VOR(声控录音)开关关掉为佳。

# 连接 PC

通过安装语音录音程序和 USB 驱动器 你能把语音录音从录音笔转换到PC机上。也能拼示录音 编 舉 播放和语音电子邮件发送。

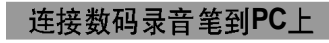

使用 USB 线。如图所示连接。

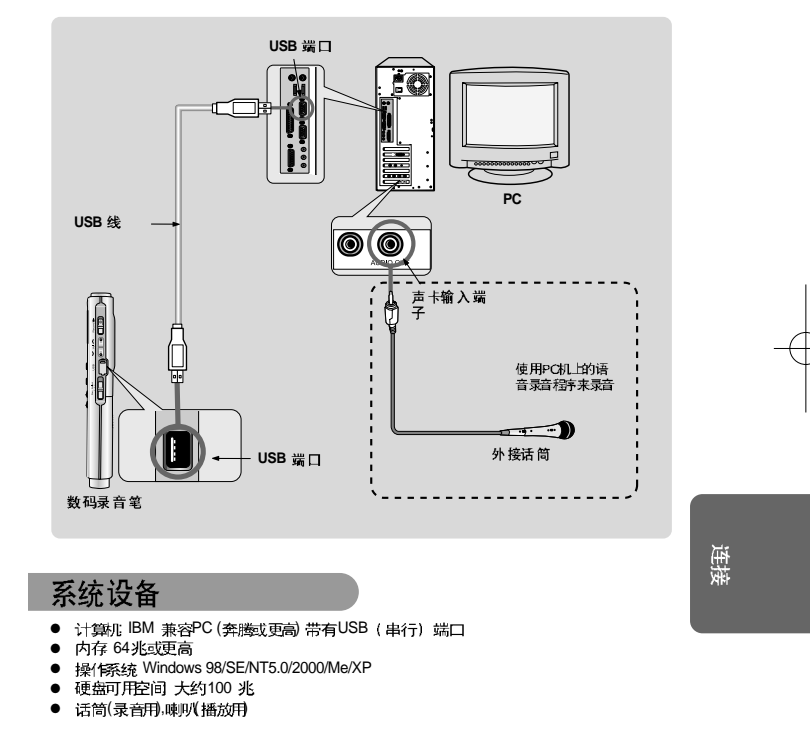

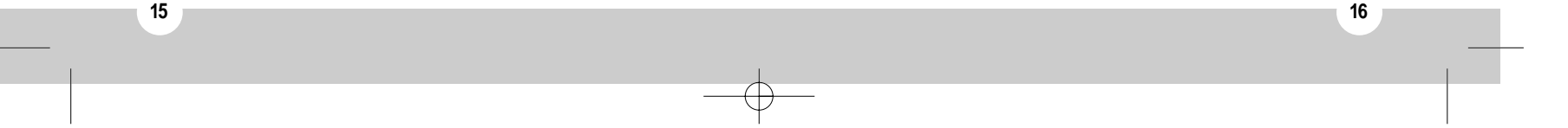

连接 PC(继续)

## 安装软件

当你在CD-ROM驱动器中安装CD碟时,CD自动启动并且屏幕上出现如下所示的菜单。

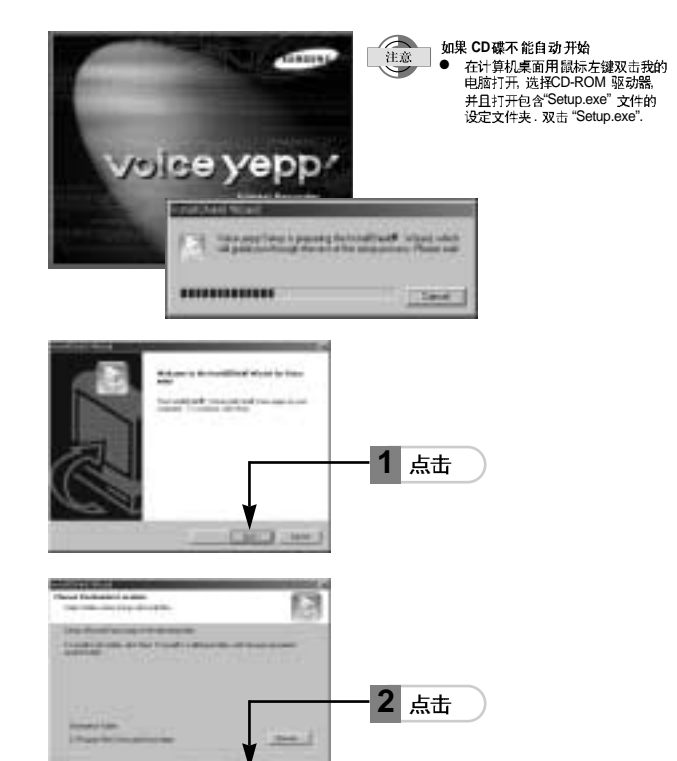

TANK CONTRACTOR COMMENT

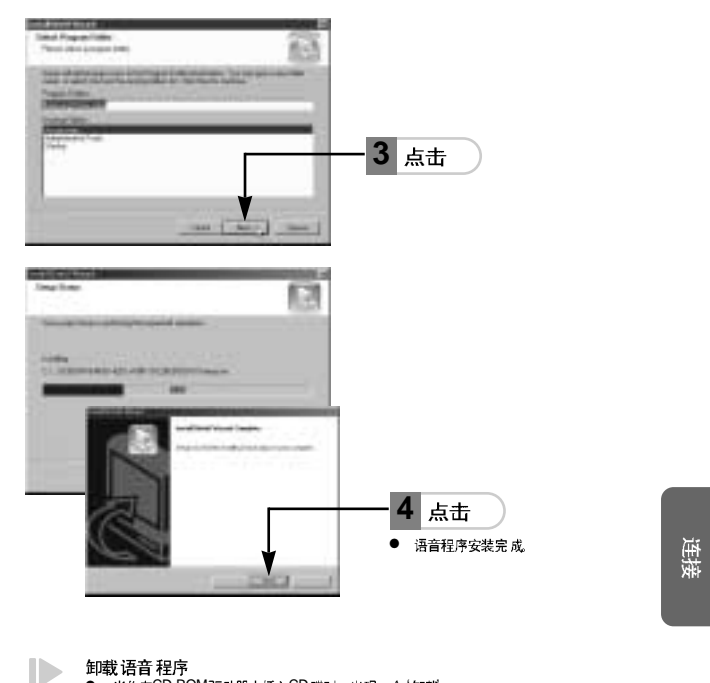

卸载语音程序 ● 当你在CD-ROM驱动器中插入CD碟时,出现一个'卸载。

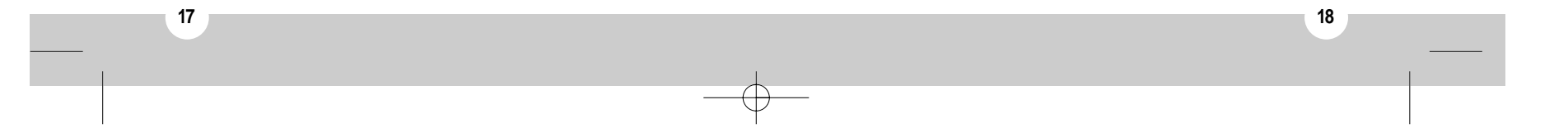

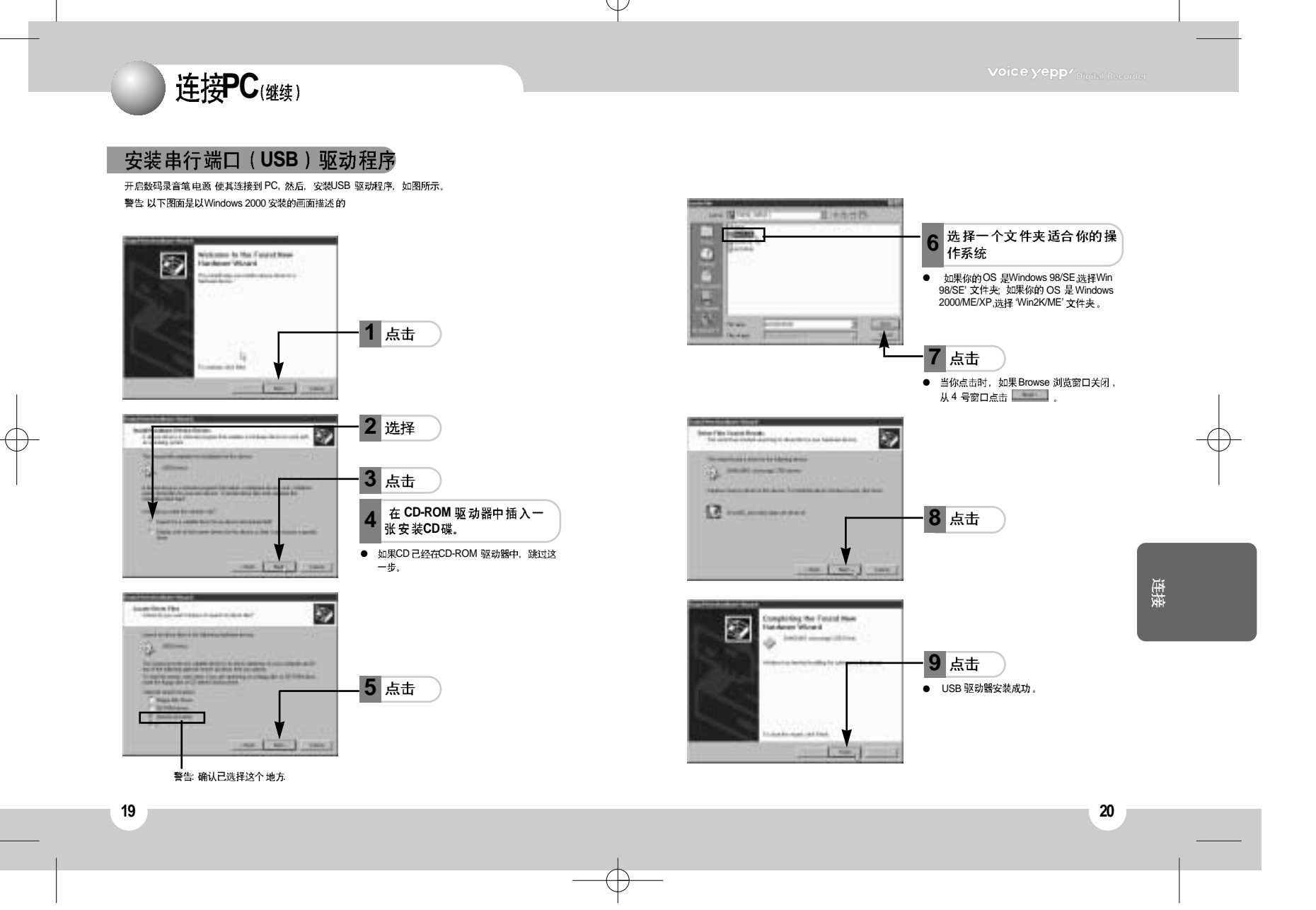

| 伊田后百义                                                                                              | <b>七档管理器</b>                                                            | )                                                  | 连接PC时LCD 显示信息                                                                                                    |    |
|----------------------------------------------------------------------------------------------------|-------------------------------------------------------------------------|----------------------------------------------------|----------------------------------------------------------------------------------------------------|----|
| <ul> <li>首先、数码录音笔与如果连接数码录音码的编号。</li> <li>进入数码录音加密号。</li> <li>进入数码录音加密</li> <li>该程序允许你上载</li> </ul> | 5PC 连接。<br>笔到 PC 机的电缆被断开。Pro-F'就出<br>编码过程指示。请等待一会儿。<br>或下载语音文档。当你双击桌面上的 | ,现在显示板上,并且添加MP3音乐文档的总号<br>的语音文档管理器的图标后。 程序开始启动。    | <ul> <li>PC-in: 显示PC 与频码录音笔连接</li> <li>PC-tr: 显示数据已 额转换</li> <li>Pro-F: 显示MP3 文件正德编码加密</li> <li>当你断开数码录音笔 与PC机的连接时, 'PC-tr' 显示,转换的数据可能不可靠。等到</li> </ul>                                                                                                  |    |
|                                                                                                    |                                                                         | ······ 选择 文件 格式<br>• 仅能显示你所选择的想<br>要看的文档的格式        | <ul> <li>'PC-in' 显示才能按掉 USB 线。</li> <li>你的PC 机可以将该机作为一个活动的磁盘来识别 通过每日浏览 器你能够把它作为一个单个角足表媒体使用无毒语音文件 管理器和语音态效器 对于所有的文件类型 如语音文件和音乐文件一样也能够储存在一个活动的磁盘内 在其他 PC 机印使用</li> <li>如果你再连接USB 电缆线到你的 数码录音笔上无你的 PC 上驱动给过格式化的活动磁盘中的文件将自动 生成A, B, C, D 和MP3 文件夹</li> </ul> |    |
| 语音文件夹                                                                                              | 回到上文件夹                                                                  | 剪切选择的文件 夹/文件 丙 拷贝选择的文件 夹/文件                        |                                                                                                    |    |
|                                                                                                    | ▲ ▲ ▲ ↓ ↓ ↓ ↓ ↓ ↓ ↓ ↓ ↓ ↓ ↓ ↓ ↓ ↓ ↓ ↓ ↓                                 | 粘贴被剪切/拷贝的文件         夹或文件         转换 SC4 文件为 WAV 文件 |                                                                                                    | 進接 |
|                                                                                                    |                                                                         | 854<br>12                                          |                                                                                                    |    |

Đ

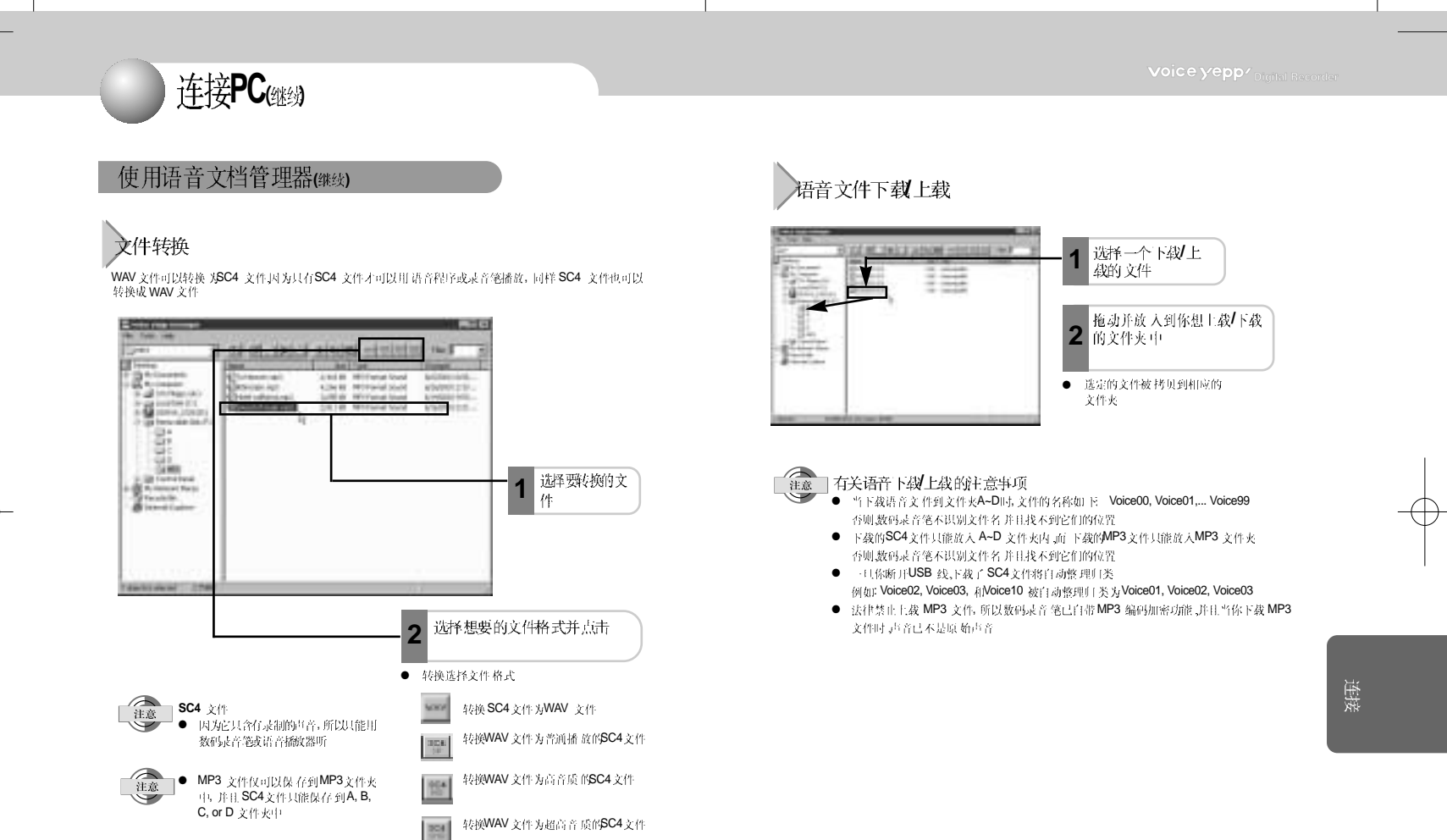

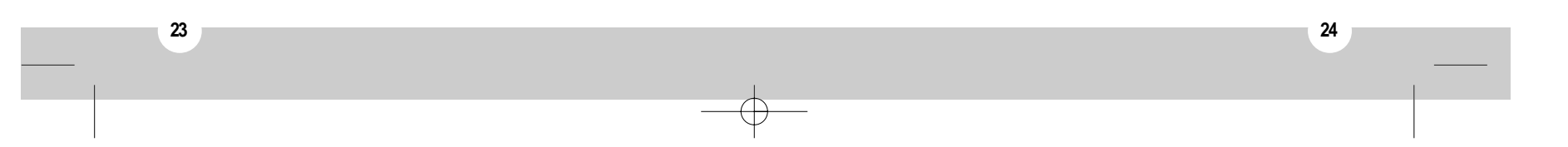

#### 连接PC(继续) 使用语音播放器 语音文件播放 你能通过PC机使用语言程序进行录音,编辑,和电子邮件发送操作 双击桌面的语言播放器图标 点击, 然后打开你想播放的文 di Cantol Option Send Halp Ehr 伴生 语音录音 COUX XHICD 立即播放当前被录的语音文件 Yoone Mail & Votore Herein Drag & Drag & Drag & St wolce yepp player (Verse, sc.4) 2 成臣 Ble Edit Control Option Land Halp 1 点击 ● 右PC 机上播放相应 的文件 CARGE AND AND A REPORT OF A DESCRIPTION OF A DESCRIPTIONO Value Mal & Value Manne Drag & Drap (1)22 Tate (Hits) Total Time (H M St. •• 位置条 … 显示文件大小 2 开始录音,点击 4 F F F Tere (10 b) 32 | 12 根据需要的音质选择键 CONTRACTOR INCOME. 31613.0113316 SP (普通播放) HQ (高音质) 显示播放时间 Time (H M.ST na Tane (HH S) SHQ (超高音质) 注意 向前/向后搜索 Tere IN 10 11 点击想要的位置 - 1 3 停止录音,点击 从新的位置开始播放 显示录音时间 ● 你可以通过点击 🔳 回到起点和点击 🕨 到达终点 ● 按一次键录音暂停 再按一次键 停 止录音 注意 调整声音输出音量 动山

显示音量控制窗口

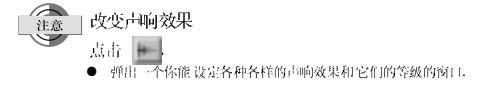

25

26

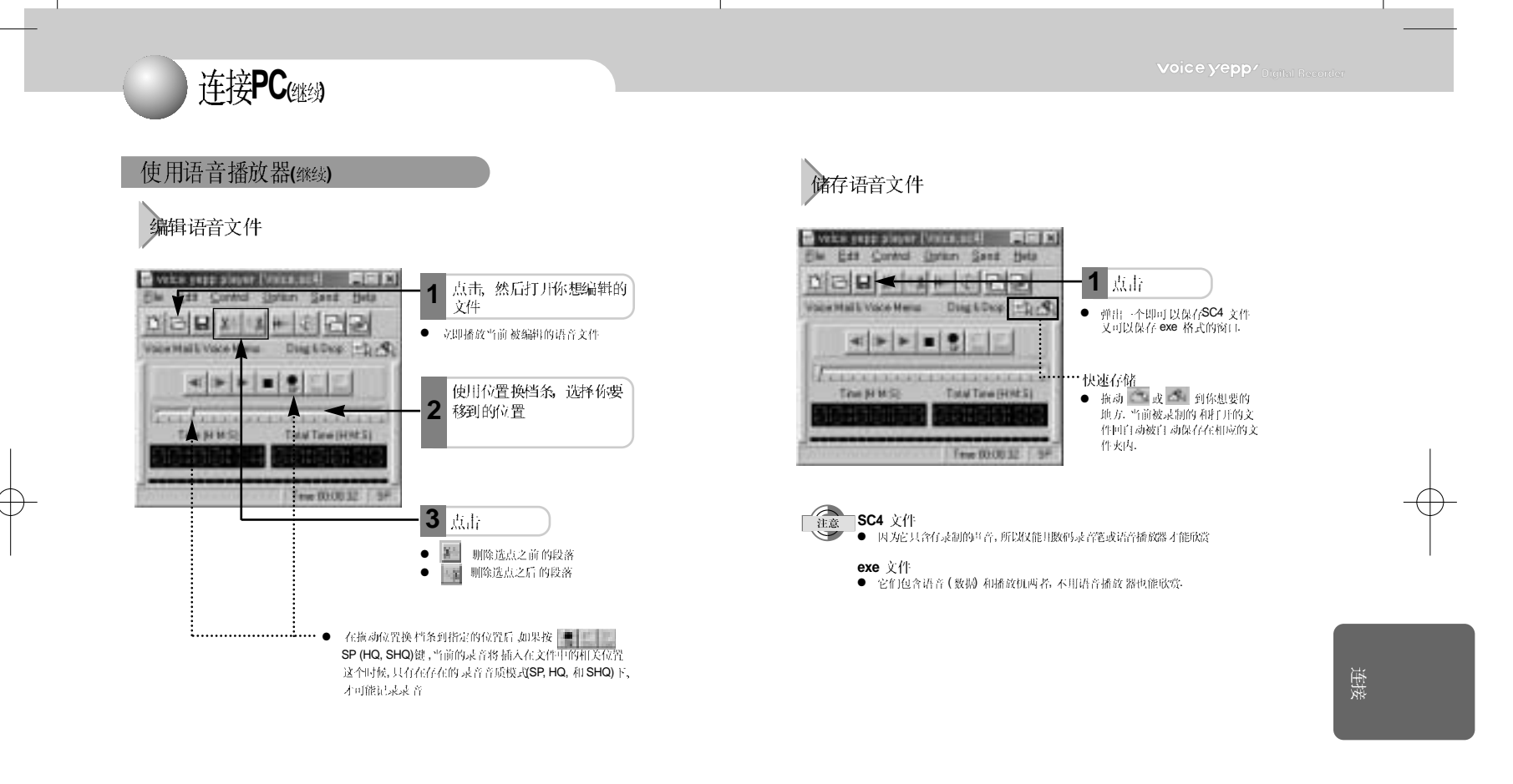

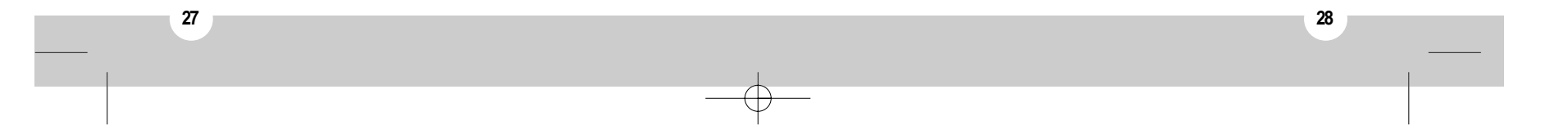

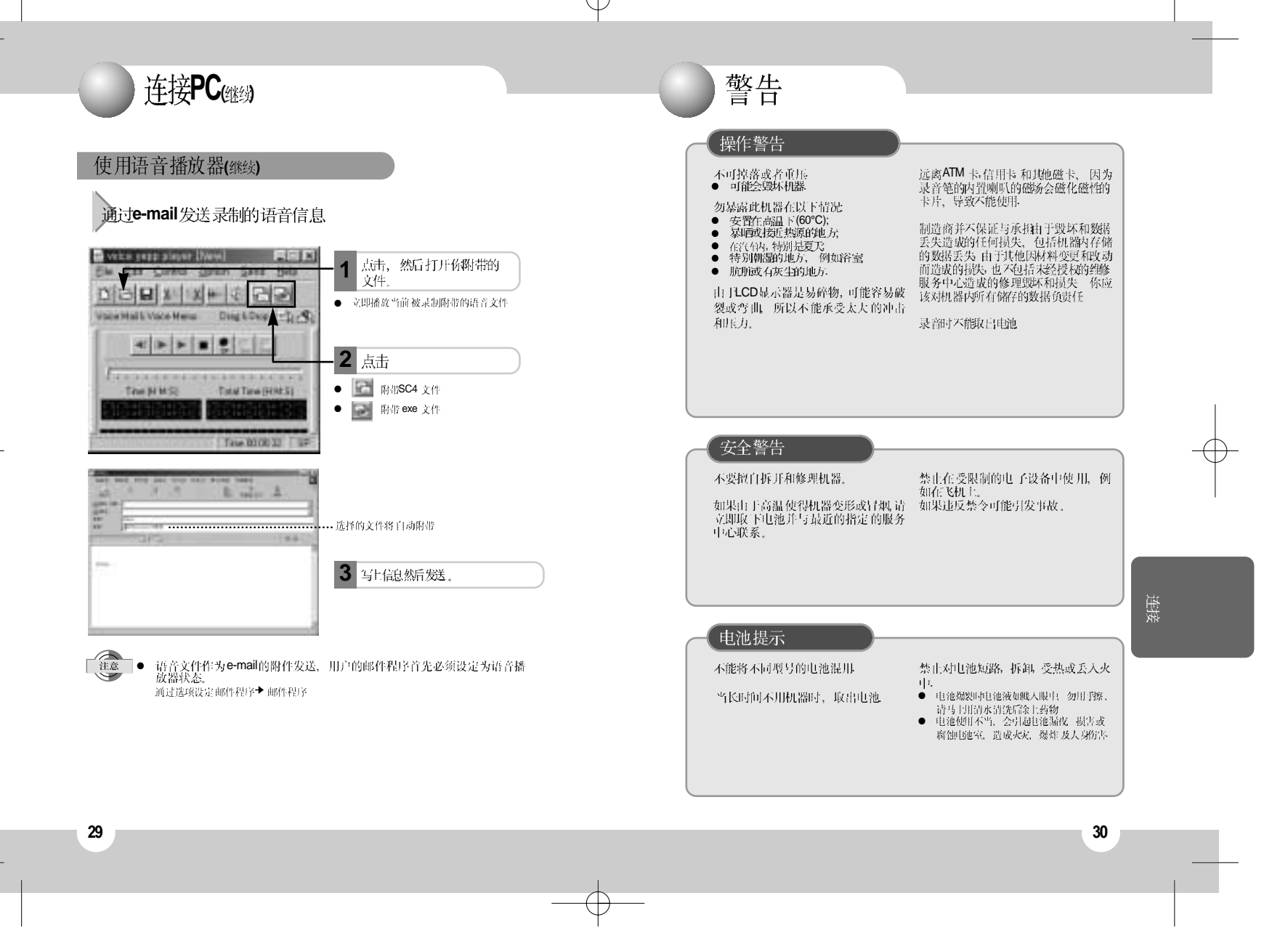

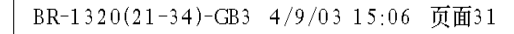

警告(继续)

### LCD显示提示

当以下信息显示在 LCD 显示器上时,请等待一会儿
 ● Pro-d: 川梁整理储存
 ● Pro-F: MP3 文件編码加密

● SFILE: 录音保存

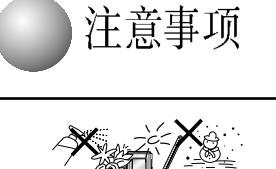

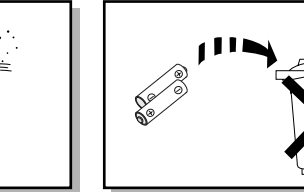

本机上放置任何装有水或液体的容器如化妆品。 药品,化瓶、花盆、杯子等,并且过热彻如火炉、一分当地关于废弃电池的有关法律或规定 燃着的蜡烛 或者强磁力的设备或者电场(如喇 听...)易造成故障 如果机器发生故障,应从主电 源析用电线 你的机器只适合丁家用,不适合于商 用

#### 本产品只能个人使用

如果你的机器或碟片储存在寒令的地方,带入室 内会结路。等待大约2 小时才能到达室温。例如 冬天运输

请勿在浴室或有水沉的地方使用本机。亦请勿在。 产品内使用的电池含有化学成分,对环境有害。 未经技术处理的电池不能随便废弃 应该严格遵

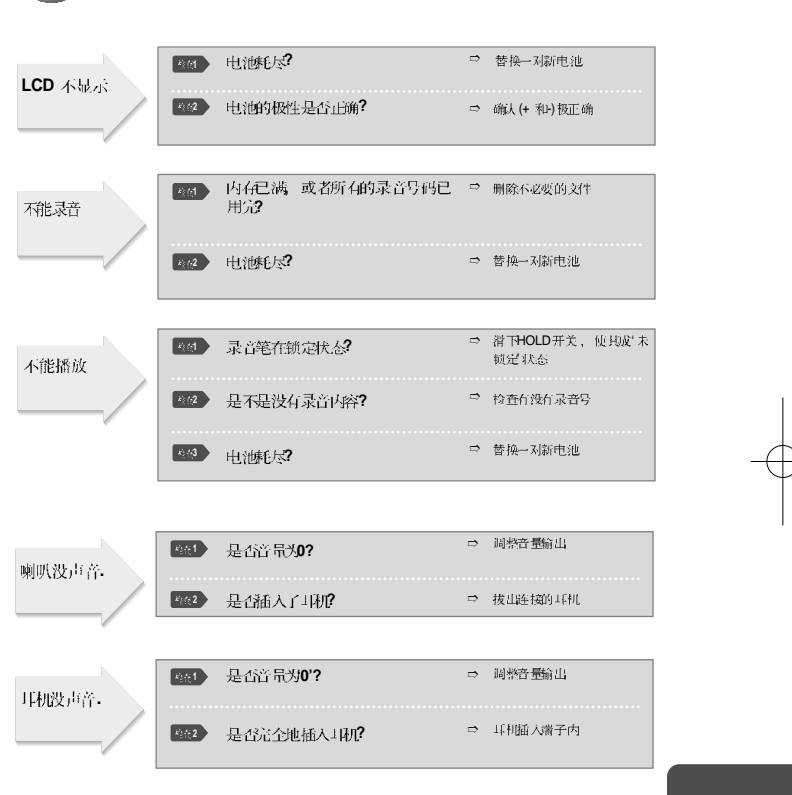

简易故障排除

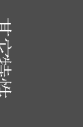

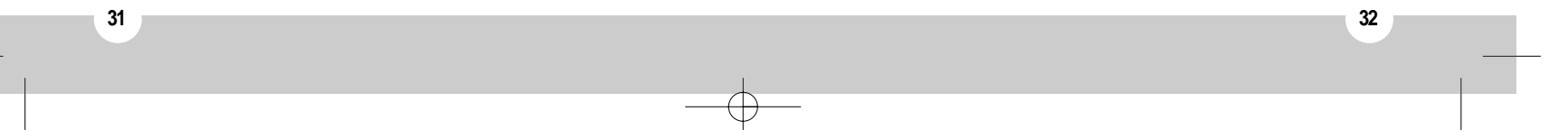

33

简易故障排除幽

| 错误信息   |                                                                                                    | 一 机品量变可FG , 化重变文<br>件保育到PC机上。然后对<br>语音存储器格式化 |
|--------|----------------------------------------------------------------------------------------------------|----------------------------------------------|
| 按總不起作用 | <ul> <li>LCD 背光灯是否一直亮?</li> <li>如果你按付Menu Set键的同时, 严<br/>按PlayPause 键打 用电源, 将进入<br/>程序维护支持模式</li> <li>这个功能附着以后开数用, 不可见<br/>复多次使用 (有意地或无意地), 严<br/>为这样 和产品会造 威拔者</li> </ul> | ⇒ 重製电池                                       |
|        | LCD是否全显示?<br>不知道人格式化模式(语看以下对格子<br>化的描述)                                                                                                    | ン ⇒ 找Repeat键或亚裂电池                            |

| 型号       | BR-1160M/1320/1640                                    |
|----------|-------------------------------------------------------|
| 尺寸       | 34( 长) X 117( 尚) X 15( 宽)mm                           |
| 重量       | 67克 (包括电池)                                            |
| 提供电源     | AAA 1.5伏 X 2 時(7 导电池 )                                |
| 录音媒介     | 快闪存储器 (16兆/32兆/64兆比特)                                 |
| 录音的最大量   | <b>共396</b> 首                                         |
| 实际的输出最大量 | 9mW ( 喇叭)                                             |
| 频率范围     | 100~4000赫兹                                            |
|          | 内置无方向性的电子驻极体话筒(单声道)                                   |
| 输入       | 插入高灵敏度电子驻极体活筒(小插头/单声道)<br>阻抗 <b>3K</b> Ω 以下           |
| 输出       | 耳机 (小插头/ 元体声)<br>阻抗 <b>8</b> Ω 以上<br>(推荐伯 <b>32Ω)</b> |
|          | 内置喇叭直径20毫米, 阻抗16Ω                                     |
| 操作环境     | 温度: 0°C~40°C                                          |

规格与特性可能未经事前通知而发生变化。

34

 $\oplus$ 

产品规格

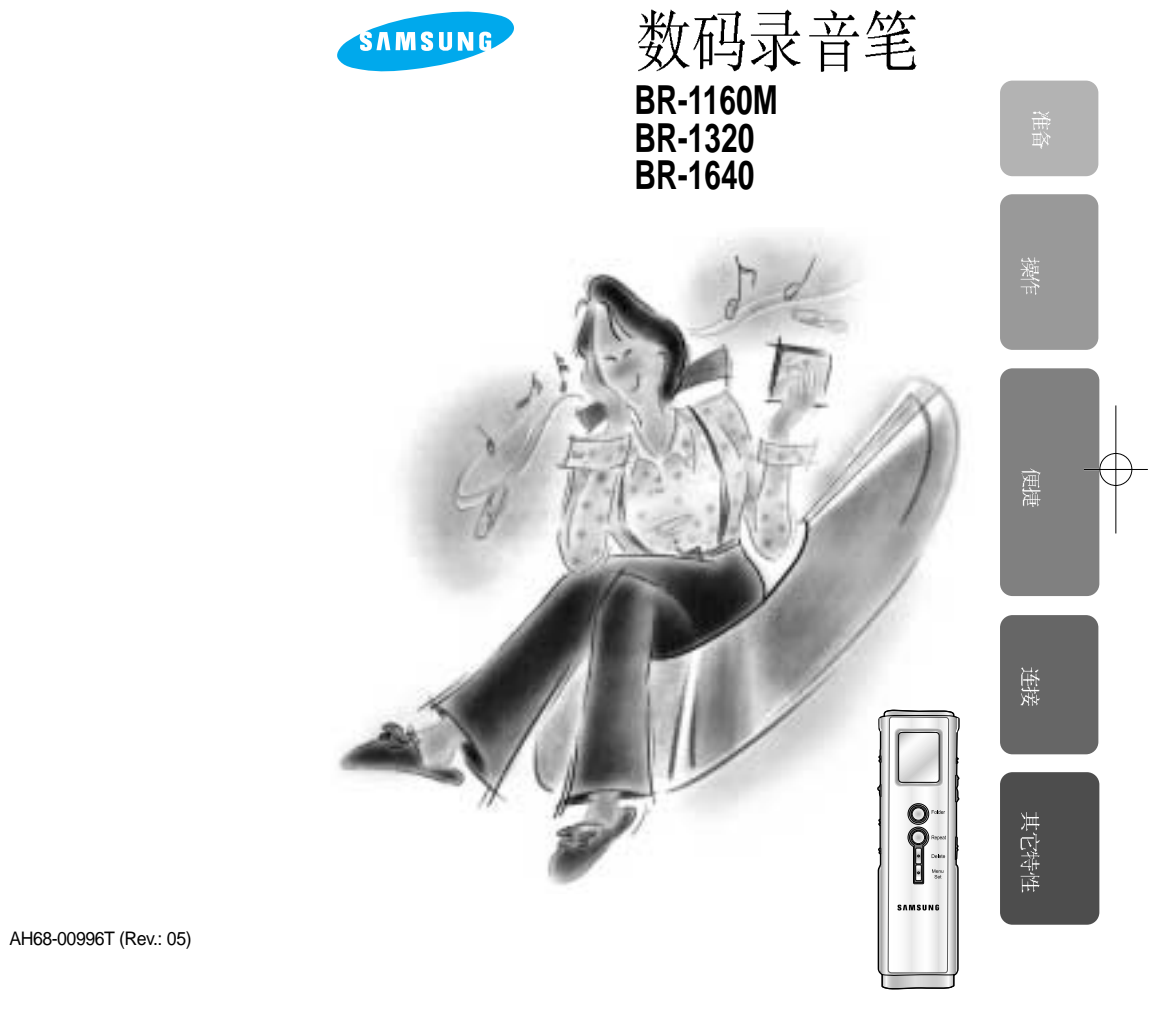

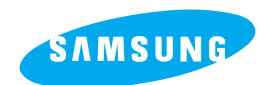